| Juntos transformemos<br>Yucatán<br>GOBIERNO DEL ESTADO | <b>AGENCI</b><br>Subdire    | ENCIA DE ADMINISTRACIÓN FISCAL DE YUCATÁN<br>odirección General de Servicios al Contribuyente y<br>Recaudación<br>Dirección de Servicios al Contribuyente |                                       | YUGATAN         |
|--------------------------------------------------------|-----------------------------|----------------------------------------------------------------------------------------------------|---------------------------------------|-----------------|
| No. de revisió                                         | n: 01                       | Fecha de emisión<br>05/08/2020                                                                                                    | Fecha d                               | e actualización |
| Manual de Us<br>Impi                                   | uario para p<br>uesto sobre | presentar las Declaraciones de Ente<br>Erogaciones por Remuneración al                                                                                    | ero de las Retenc<br>Trabajo Personal | iones del       |

### **Proceso General**

#### Inicio de Sesión

1. Ingrese a la página www.aafy.yucatan.gob.mx.

2. Seleccione la opción: Pagos y Servicios en Línea / Pago de Impuestos estatales y derechos notariales.

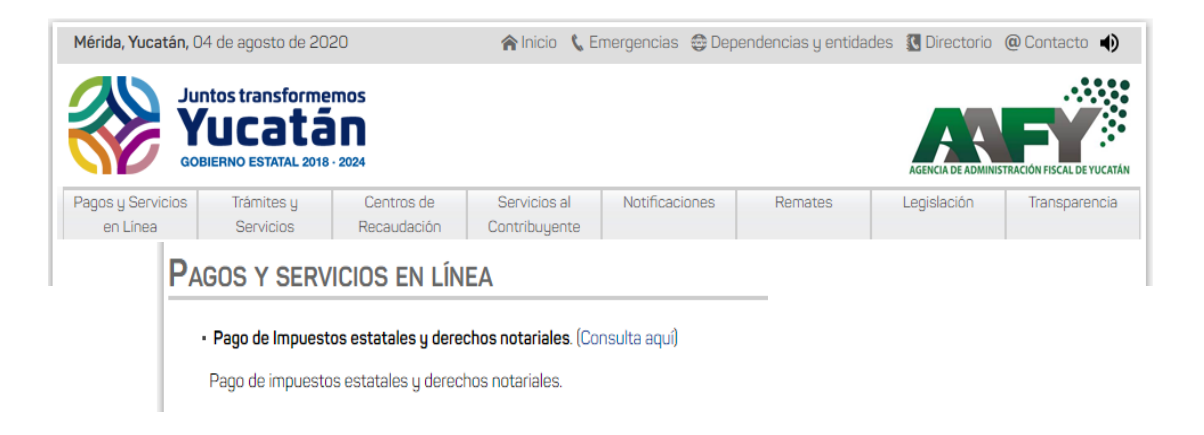

3. Ingrese su clave CIEE o e-FIRMA.

| Inicia sesión con: |         |
|--------------------|---------|
| T                  |         |
| CIEE               | e-Firma |

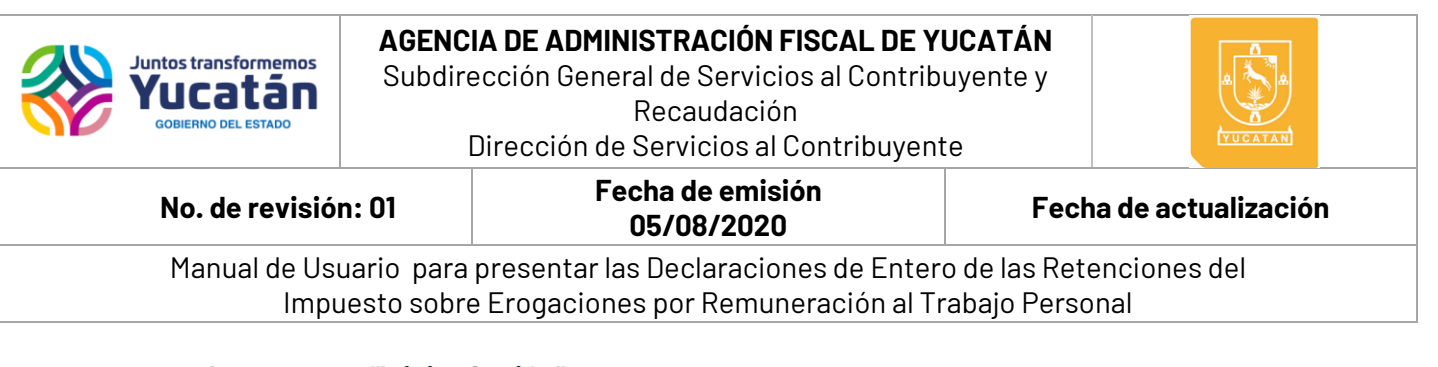

#### 4. De clic en "Iniciar Sesión"

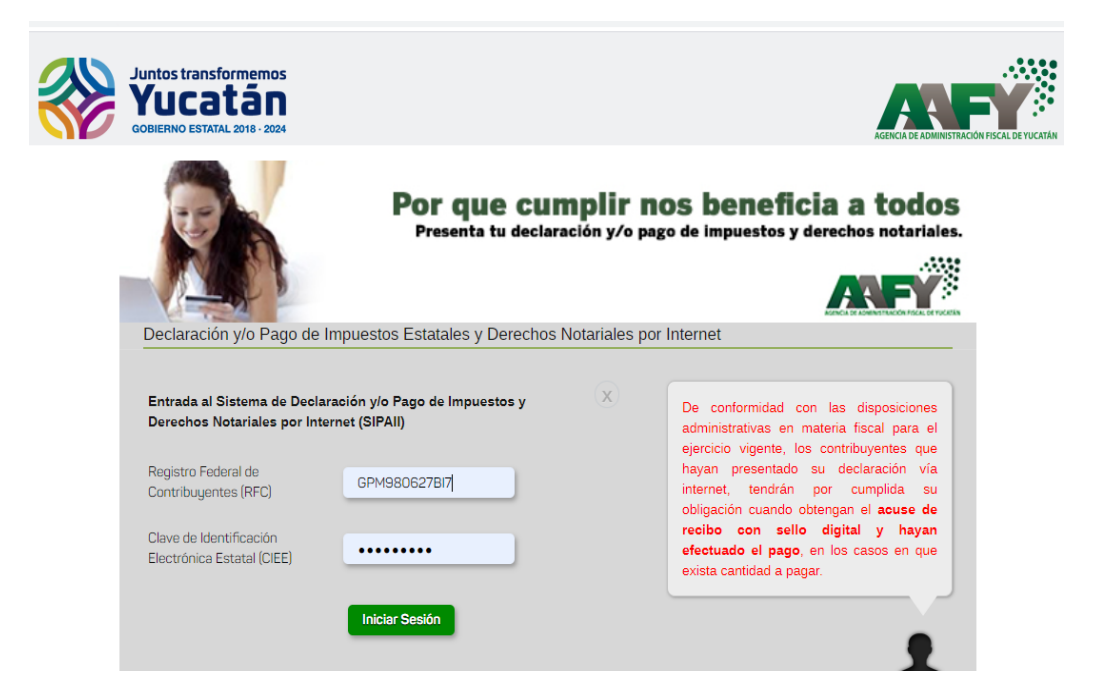

**5.** Seleccione en el icono **"Servicios Disponibles"** la obligación de**: "Retenciones del Impuesto sobre Erogaciones por Remuneración al Trabajo Personal".** 

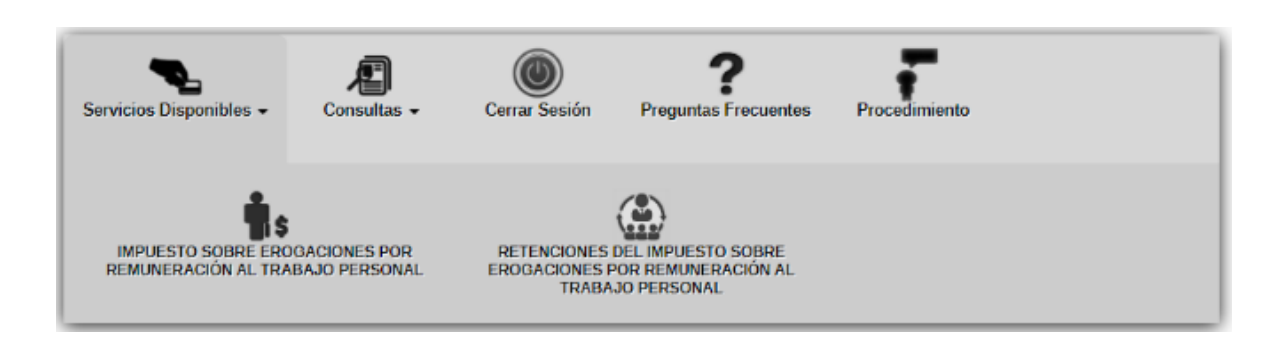

| No. de revisió                                         | Di<br>n: 01         | Recaudación<br>Dirección de Servicios al Contribuyente<br><b>Fecha de emisión</b>                                  |  | actualización |
|--------------------------------------------------------|---------------------|----------------------------------------------------------------------------------------------------|--|---------------|
| Juntos transformemos<br>Yucatán<br>GOBIERNO DEL ESTADO | AGENCIA<br>Subdired | AGENCIA DE ADMINISTRACIÓN FISCAL DE YUCATÁN<br>Subdirección General de Servicios al Contribuyente y<br>Recaudación |  |               |

**Nota 1:** Para visualizar la obligación de Retenciones del Impuesto sobre Erogaciones por Remuneración al Trabajo Personal; es necesario previamente haber presentado el formato AAFY-22 Aviso por la contratación de servicios de personal por establecimiento en los módulos de Servicios al Contribuyente de la Agencia de Administración Fiscal de Yucatán.

**Nota 2:** Las opciones "Servicios Disponibles" y "Consultas", solo serán visibles cuando el RFC tenga al menos una obligación. Para la modificación de estas obligaciones; es necesario presentar los avisos correspondientes (AAFY-02 Avisos en el Registro Estatal de Contribuyentes).

**6.** Seleccione el formulario a presentar.

|      | IMPUESTO SOBRE                                                                                                    | DE(<br>EROGACIO | CLARACIÓN D<br>INES POR REM | E ENTERO DE LAS RETENCIONE:<br>IUNERACIÓN AL TRABAJO PERS                                                                                               |
|------|----------------------------------------------------------------------------------------------------|-----------------|-----------------------------|----------------------------------------------------------------------------------------------------|
| Ir 🗗 | Constancias de<br>Retenciones                                                                                                    |                 | Ir 🗗                        | Declaración de<br>Impuestos                                                                                                    |
|      | Formulario de captura de la<br>Constancia de Retención del<br>Impuesto sobre Erogaciones<br>por Remuneración al Trabajo<br>Personal |                 |                             | Formulario de captura de la<br>Declaración de Entero de las<br>Retenciones del Impuesto<br>sobre Erogaciones por<br>Remuneración al Trabajo<br>Personal |
|      | AAFY-23 🛓                                                                                                    |                 |                             | AAFY-24 🕹                                                                                                    |

| Juntos transformemos<br>Yucatán<br>GOBIERNO DEL ESTADO | AGENCIA DE A<br>Subdirección<br>Direcc   | ADMINISTRACIÓN I<br>General de Servici<br>Recaudació<br>ión de Servicios al | F <b>ISCAL DE YI</b><br>os al Contribi<br>n<br>Contribuyent | UCATÁN<br>uyente y<br>:e                                                                                                    | A YUCATAN                          |
|--------------------------------------------------------|------------------------------------------|-----------------------------------------------------------------------------|-------------------------------------------------------------|----------------------------------------------------------------------------------------------------|------------------------------------|
| No. de revisió                                         | n: 01                                    | Fecha de emis<br>05/08/2020                                                 | ión                                                         | Fecha de ac                                                                                                    | ctualización                       |
| Manual de Us<br>Impi                                   | uario para prese<br>Jesto sobre Eroga    | ntar las Declaracio<br>aciones por Remur                                    | nes de Entero<br>neración al Tr                             | o de las Retencione<br>abajo Personal                                                                                                    | es del                             |
|                                                        | De las (                                 | Constancia d                                                                | e Retenc                                                    | iones                                                                                                    |                                    |
| <b>1.</b> Selecci<br>de Ret                            | one del formula<br>enciones" el icono    | rio "Constancias<br>o <b>"Ir".</b>                                          | ir 🗗                                                        | Constancias<br>Retenciones<br>Formulario de captura o<br>Constancia de Retenció<br>Impuesto sobre Erogac<br>por Remuneración al Tr<br>Personal | de la<br>ón del<br>iones<br>rabajo |
|                                                        |                                          |                                                                             |                                                             | AAFY-23 🛓                                                                                                    |                                    |
|                                                        | IMP                                      | DECLA<br>DECLA                                                              | RACIÓN DE ENTERO I<br>POR REMUNERACIÓ                       | DE LAS RETENCIONES DEL<br>N AL TRABAJO PERSONAL                                                                                                | AAFY-23                            |
| Dat                                                    | os del Retenedor                         |                                                                             |                                                             |                                                                                                    |                                    |
| Prin                                                   | ner Apellido<br>ominación o Razón Social | Segundo Apellido                                                            | Nombre Comercial                                            | Nombre (s)                                                                                                    |                                    |
| RFC                                                    | :                                        |                                                                             |                                                             |                                                                                                    |                                    |
|                                                        |                                          |                                                                             |                                                             |                                                                                                    |                                    |
| <b>Nota 1</b> : Los Da<br>presentada en                | atos del Retened<br>el formato AAFY-     | or vienen pre-caro<br>22 Aviso por la Cor                                   | gados de cor<br>ntratación de                               | nformidad con la i<br>Servicios de Perso                                                                                                    | nformación<br>onal.                |
| presentada en                                          | el formato AAFY-                         | 22 Aviso por la Cor                                                         | ntratación de                                               | Servicios de Perso                                                                                                    | onal.                              |

 En la pestaña "Período de la Constancia" seleccione el mes y año de la misma de clic en el botón "Siguiente".

| Periodo                                 | Consulta                      | Captura            | a          | Grabar y | / Enviar |
|-----------------------------------------|-------------------------------|--------------------|------------|----------|----------|
| Antes de continuar, elija el periodo co | rrespondiente a la constancia | Periodo de la Cons | stancia: 🌟 |          |          |
| imprimir                                | ne obtener er documento para  | Mes                | ~          | Año      | ~        |

| GOBIERNO DEL ESTADO                                    | Subuli                                                                    | Recaudación<br>Dirección de Servicios al Con                                                                               | tribuyente                                                 | YUCATAN                                                 |
|--------------------------------------------------------|---------------------------------------------------------------------------|----------------------------------------------------------------------------------------------------|------------------------------------------------------------|---------------------------------------------------------|
| No. de revisió                                         | n: 01                                                                     | Fecha de emisión<br>05/08/2020                                                                                             | Fe                                                         | cha de actualización                                    |
| Manual de Us<br>Impi                                   | uario para<br>Jesto sobr                                                  | a presentar las Declaraciones<br>re Erogaciones por Remunera                                                               | de Entero de las R<br>ción al Trabajo Per                  | etenciones del<br>sonal                                 |
| <b>3.</b> Se activ<br>expedidas<br><b>"Capturar</b>    | vará la pes<br>con anter<br><b>una nueva</b>                              | staña " <b>Consulta</b> "; a través de l<br>ioridad; si no hubiere consta<br><b>a Constancia"</b> y de clic a <b>" Sig</b> | a cual podrá visua<br>ncias capturadas;<br><b>uiente".</b> | Ilizar las constancias<br>seleccione la opción          |
| P                                                      | eriodo                                                                    | Consulta                                                                                                    | Captura                                                    | Grabar y Enviar                                         |
|                                                        |                                                                           |                                                                                                    |                                                            |                                                         |
| <b>4.</b> Ingrese                                      | el RFC del                                                                | l prestador de servicios y de c                                                                                            | lic en el icono de "                                       | Capturar una nueva constanci<br>Siguiente »<br>Buscar". |
| <b>4.</b> Ingrese<br>Datos d                           | el RFC del<br>el Prestad                                                  | l prestador de servicios y de c<br>dor de Servicios                                                                        | lic en el icono de "                                       | Capturar una nueva constanci<br>Siguiente »<br>Buscar". |
| 4. Ingrese<br>Datos d<br>Seleccio                      | el RFC del<br>el Prestat                                                  | l prestador de servicios y de c<br>dor de Servicios                                                                        | lic en el icono de "                                       | Capturar una nueva constanci<br>Siguiente »<br>Buscar". |
| 4. Ingrese<br>Datos d<br>Seleccio<br>RFC<br>Primer Ape | el RFC del<br>el Prestac<br>ne el RFC del pr                              | l prestador de servicios y de c<br>dor de Servicios<br>restador de servicios para continuar<br>Q<br>Segundo Apellido       | lic en el icono de "<br>Nombre (s)                         | Capturar una nueva constanci<br>Siguiente »<br>Buscar". |
| 4. Ingrese<br>Datos d<br>Seleccio<br>RFC<br>Primer Ape | el RFC del<br>el Prestad<br>me el RFC del pr<br>ellido<br>ción o Razón So | l prestador de servicios y de c<br>dor de Servicios<br>estador de servicios para continuar<br>segundo Apellido             | lic en el icono de "                                       | Capturar una nueva constanci<br>Siguiente »<br>Buscar". |

| Juntos transformemos<br>Yucatán<br>GOBIERNO DEL ESTADO | AGENCIA D<br>Subdirecci<br>Dire                        | <b>E ADMINISTRACIÓN FISCAL DE</b><br>ón General de Servicios al Contr<br>Recaudación<br>cción de Servicios al Contribuye | YUCATÁN<br>ibuyente y<br>ente                                             |
|--------------------------------------------------------|--------------------------------------------------------|----------------------------------------------------------------------------------------------------|---------------------------------------------------------------------------|
| No. de revisió                                         | n: 01                                                  | Fecha de emisión<br>05/08/2020                                                                                           | Fecha de actualización                                                    |
| Manual de Us<br>Impi                                   | uario para pre<br>Jesto sobre Er                       | sentar las Declaraciones de Ent<br>ogaciones por Remuneración al                                                         | ero de las Retenciones del<br>Trabaio Personal                            |
| Retencione<br>Servicios.                               | en el boton<br>es. El formula                          | " <b>Seleccionar</b> " del RFC al ci<br>nrio se llenará con los datos d                                                  | ual expedirá la Constancia de<br>del contribuyente Prestador de           |
| Retencione<br>Servicios.<br>Prestador de Se            | en el boton<br>es. El formula<br>rvicios               | <b>"Seleccionar</b> " del RFC al ci<br>nrio se llenará con los datos d                                                   | ual expedirá la Constancia de<br>del contribuyente Prestador de           |
| Retencione<br>Servicios.<br>Prestador de Se            | en el boton<br>es. El formula<br>rvicios<br><b>RFC</b> | "Seleccionar" del RFC al cu<br>prio se llenará con los datos d<br>Nombre, Denominación o Razón                           | ual expedirá la Constancia de<br>del contribuyente Prestador de<br>Social |
| Retencione<br>Servicios.<br>Prestador de Se            | en el boton<br>es. El formula<br>rvicios<br>RFC        | "Seleccionar" del RFC al cu<br>ario se llenará con los datos d<br>Nombre, Denominación o Razón                           | ual expedirá la Constancia de<br>del contribuyente Prestador de<br>Social |
| Retencione<br>Servicios.<br>Prestador de Se            | en el boton<br>es. El formula<br>rvicios<br>RFC        | Nombre, Denominación o Razón                                                                                             | ual expedirá la Constancia de<br>del contribuyente Prestador de<br>Social |

**Nota 1:** Si previamente hubiera iniciado la captura de establecimientos para el periodo y RFC seleccionados anteriormente, los datos previamente capturados serán cargados en la sección "**Integración de Base de Retención por Establecimiento**". En caso de que no se hubiera llevado a cabo la captura se deberá agregar el establecimiento a la constancia.

| Juntos transforme<br>Yucata<br>GOBIERNO DEL ESTAD | Subdired   | <b>Contraction FISCAL DE</b><br>cción General de Servicios al Contr<br>Recaudación<br>irección de Servicios al Contribuye | ribuyente y | YUCATAN         |
|---------------------------------------------------|------------|----------------------------------------------------------------------------------------------------|-------------|-----------------|
| No. de rev                                        | visión: 01 | Fecha de emisión<br>05/08/2020                                                                                            | Fecha d     | e actualización |

6. De clic en el botón "Agregar" 🔂 para agregar un establecimiento.

| 1 Dese de Detensión 1 Dimensete Detenide    |
|---------------------------------------------|
| 1.1 Base de Rétencion 1.2 impuesto Rétenido |
|                                             |
|                                             |
|                                             |
|                                             |
|                                             |
|                                             |
|                                             |
|                                             |
|                                             |

7. De clic en el botón **"Buscar"** Q y seleccione el ID Establecimiento.

| Agregar Establecimiento                  | $(\mathbf{x})$ |
|------------------------------------------|----------------|
| <b>*</b> ID Establecimiento<br>Domicilio | ٩              |
| <b>#</b> Base de Retención               |                |
| Impuesto Retenido                        | ▲ Aceptar      |

| Juntos transformemos<br>Yucatán<br>GOBIERNO DEL ESTADO | <b>AGENCI</b><br>Subdire | AGENCIA DE ADMINISTRACIÓN FISCAL DE YUCATÁN<br>Subdirección General de Servicios al Contribuyente y<br>Recaudación<br>Dirección de Servicios al Contribuyente                                                                                                    |               | YUCATAN      |
|--------------------------------------------------------|--------------------------|----------------------------------------------------------------------------------------------------|---------------|--------------|
| No. de revisió                                         | n: 01                    | n: 01 Fecha de emisión Fecha de emisión Fecha de fecha de fecha de |               |              |
| Manual de Us                                           | uario para               | presentar las Declaraciones de Ente                                                                                                    | ro de las Ret | enciones del |

Impuesto sobre Erogaciones por Remuneración al Trabajo Personal

#### 8. Capture la "Base de Retención" y de clic en el botón "Aceptar".

Nota 2: El campo de "Impuesto Retenido" será calculado de forma automática.

| Agregar Establecimiento | ×         | Alta de Establecimientos                                   | ×                  |
|-------------------------|-----------|------------------------------------------------------------|--------------------|
| *ID Establecimiento     | ٩         |                                                            | Duscan             |
| Domicilio               |           | ID<br>1) Establisate II Denizilia                          | 1                  |
| * Base de Retención     | 1,000.00  |                                                            |                    |
| Impuesto Retenido       | 25.00     | Mostraccio registros del 1 al 1 de un total de 1 registros |                    |
|                         | ✓ Aceptar |                                                            | 4 <mark>1</mark> 3 |

**9.** De clic en el botón **"Siguiente"**; después de asegurarse de haber agregado todos los establecimientos a la constancia para el período y RFC seleccionados.

10. Confirme el cuadro de diálogo dando clic en el botón "Sí".

| Confirmar                                                   | ×  |
|-------------------------------------------------------------|----|
| Se grabará la constancia<br>¿Confirma que quiere continuar? |    |
| Si                                                          | No |

**11.** Seleccione la opción **"Imprimir Constancia"** para obtener el PDF con sello digital del formato AAFY-23 con el detalle de los establecimientos capturados previamente.

|      | Periodo | Consulta                           | Captura                                          | Grabar y Enviar     |
|------|---------|------------------------------------|--------------------------------------------------|---------------------|
|      |         | Constancia<br>Obtenga el PDF de la | Generada<br>a constancia generada, haciendo clic | : en botón de abajo |
|      |         | 📥 Imprimir Consta                  | ncia                                             |                     |
| pág. | 8       | Capturar Nueva                     | Constancia                                       | n del procedimiento |

| Juntos transformemos<br>Yucatán<br>GOBIERNO DEL ESTADO                                                                                                    | <b>AGENCIA</b><br>Subdirect                                                                          | <b>DE ADMINISTRACIÓ</b><br>ción General de Ser<br>Recauda<br>rección de Servicios     | <b>ÓN FISCAL DE YU</b><br>vicios al Contribu<br>ción<br>s al Contribuyent | <b>JCATÁN</b><br>uyente y<br>e                                            | A A A                                                      |
|----------------------------------------------------------------------------------------------------|----------------------------------------------------------------------------------------------------|---------------------------------------------------------------------------------------|---------------------------------------------------------------------------|---------------------------------------------------------------------------|------------------------------------------------------------|
| No. de revisió                                                                                                    | า: 01                                                                                                | Fecha de er<br>05/08/20                                                               | nisión<br>)20                                                             | Fecha                                                                     | a de actualización                                         |
| Manual de Usu<br>Impu                                                                                                    | uario para pr<br>Jesto sobre E                                                                       | esentar las Declara<br>Frogaciones por Rer                                            | ciones de Entero<br>nuneración al Tr                                      | o de las Reter<br>abajo Persor                                            | nciones del<br>nal                                         |
| Si después o<br>requiere rei<br>procedimien<br><b>1.</b> En la pá<br>Retenc                                                                                                    | de realizar e<br>mprimir el<br>to:<br>Igina inicial d<br>iones AAFY-                                 | l procedimiento de<br>documento o la<br>del formulario para<br>·23", se activará la p | "Expedición de<br>descarga del a<br>la captura y con<br>estaña "Período"  | Constancia<br>archivo, real<br>nsulta de las                              | de Retenciones",<br>lice el siguiente<br>s "Constancias de |
| AGENCIA DE ADMINISTR<br>FOLIO:<br>FECHA DE EMIS                                                                                                    | ACIÓN PISCAL DE VIDCATÁN                                                                             | CONSTANCI                                                                             |                                                                           | UESTO SOBRE ERC<br>CION AL TRABAJO<br>DUE AMPARA LA CONST<br>JA 1 DE HOJA | A CONES AAFY-23<br>PERSONAL<br>MES AÑO<br>CANCIA 01 2020   |
| PRIMER AP<br>BO OCUS BU<br>BO OCUS BU | ELLIDO<br>CIÓN O RÁZON SOCIAL<br>DE RETENCIÓN<br>BLECIMIENTO<br>DIRE EL MIES Y 2<br>20 NE EL MOS Y 2 | año del período que                                                                   | NOMBRE COMERCIAL                                                          | E DE RETENCIÓN<br>1,000.0                                                 | 1.2 IMPUESTO RETENIDO<br>25.0                              |

Siguiente »

| Juntos transformemos<br>Yucatán<br>GOBIERNO DEL ESTADO | <b>AGENC</b><br>Subdire | <b>A DE ADMINISTRACIÓN FISCAL DE Y</b><br>ección General de Servicios al Contrib<br>Recaudación<br>Dirección de Servicios al Contribuyen | T <b>UCATÁN</b><br>buyente y<br>te | YUGATAR            |
|--------------------------------------------------------|-------------------------|----------------------------------------------------------------------------------------------------|------------------------------------|--------------------|
| No. de revisió                                         | n: 01                   | Fecha de emisión<br>05/08/2020                                                                                                    | Fech                               | a de actualización |

**4.** Se activará la pestaña "**Consulta**"; a través del cual podrá visualizar las constancias expedidas con anterioridad; seleccione la opción" **Siguiente"**.

| Ac | tualizar |    |                                        |    |         |                           |                        |                         |
|----|----------|----|----------------------------------------|----|---------|---------------------------|------------------------|-------------------------|
|    |          |    |                                        |    |         |                           | Buscar:                |                         |
|    | RFC      | J↑ | Nombre, Razón o<br>Denominación Social | ĴĴ | Folio 🕸 | Fecha de<br>Expedición ↓↑ | Base<br>Retenciones ↓↑ | Impuesto<br>Retenido ↓↑ |
|    |          |    |                                        |    | 8       | 24/07/2020                | 50.00                  | 1.00                    |
|    |          |    |                                        |    | 9       | 27/07/2020                | 100.00                 | 2.00                    |
| •  |          |    |                                        |    | 10      | 27/07/2020                | 300.00                 | 7.00                    |
|    |          |    |                                        |    | 11      | 04/08/2020                | 100.00                 | 2.00                    |

Capturar una nueva constancia

Nota 1: Si la consulta no mostrara ningún resultado y el mensaje "No existe constancia (s) de retención (es) expedida (s)" es visible, puede utilizar el botón "Actualizar" para ejecutar nuevamente la consulta.

**5.** Cuando existan registros de "Constancias de Retenciones" expedidas con anterioridad, en la sección de contenido se mostrará el siguiente resultado:

|        |             |          |                                            |         |                        |    | Buscar:                |                         |     |
|--------|-------------|----------|--------------------------------------------|---------|------------------------|----|------------------------|-------------------------|-----|
| ħ      | RFC         | ↓î       | Nombre, Razón o<br>Denominación Social 🏾 🗍 | Folio 🔱 | Fecha de<br>Expedición | J↑ | Base<br>Retenciones ↓↑ | Impuesto<br>Retenido ↓↑ | .↓↑ |
| +      |             |          |                                            |         | 08/07/2020             |    | 1,000.00               | 25.00                   |     |
| Mostra | ndo registr | os del : | 1 al 1 de un total de 1 registros          |         |                        |    |                        | ¢                       | 1 > |

| Juntos transformento<br>Yucatár<br>GOBIERNO DEL ESTADO | AGENCIA D<br>Subdirecci<br>Dire        | <b>E ADMINISTRAC</b><br>ón General de S<br>Recauc<br>cción de Servici | <b>CIÓN FISCAL DE YU</b><br>ervicios al Contribu<br>dación<br>los al Contribuyente | <b>ICATÁN</b><br>Iyente y<br>e        | A<br>A<br>YUGATAN             |
|--------------------------------------------------------|----------------------------------------|-----------------------------------------------------------------------|------------------------------------------------------------------------------------|---------------------------------------|-------------------------------|
| No. de revis                                           | ión: 01                                | Fecha de<br>05/08/                                                    | emisión<br>/2020                                                                   | Fecha de                              | e actualización               |
| Manual de<br>In                                        | Jsuario para pres<br>Ipuesto sobre Ero | sentar las Decla<br>ogaciones por R                                   | raciones de Entero<br>emuneración al Tra                                           | de las Retenci<br>abajo Personal      | ones del                      |
|                                                        |                                        | ipinini con enc                                                       | cono 🖻 para imprin                                                                 | nir o descargar                       | el documento                  |
| en form                                                | ato PDF.                               |                                                                       | 08/07/2020                                                                         | nir o descargar                       | 25.00                         |
| en form<br>order                                       | Id Establecimiento                     | Domicilio                                                             | 08/07/2020                                                                         | nir o descargar<br>1,000.00<br>Impues | 25.00                         |
| en form.<br>Órder                                      | Id Establecimiento                     | Domicilio<br>MERIDA, YUCATÁN                                          | 08/07/2020                                                                         | 1,000.00<br>Impues                    | 25.00<br>to Retenido<br>25.00 |

Fin del procedimiento

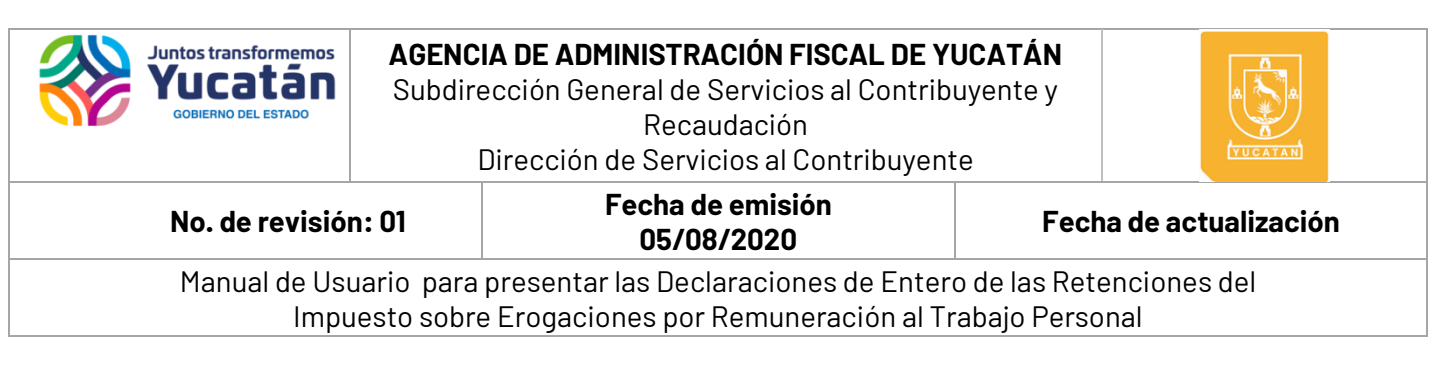

## Declaración AAFY-24 y Anexo AAFY 24.1

Declaración de entero de las retenciones del impuesto sobre erogaciones por remuneración al trabajo personal

1. Seleccione del formulario Declaración de Impuestos el Ícono "Ir".

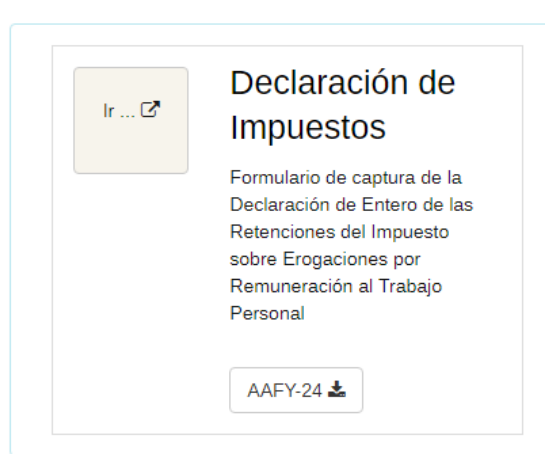

2. Valide los datos señalados en la sección "Datos del Contribuyente".

| De click aquí 짟 para ver instru | D<br>IMPUESTO SOBRE EROGAC | ECLARACIÓN DE ENTERO DE LA<br>IONES POR REMUNERACIÓN AL 1<br>Los campos marcados co<br>Los campos marcados co | S RETENCIONES DEL<br>TRABAJO PERSONAL<br>in * son requeridos.<br>in * son opcionales. | AAFY-24 |
|---------------------------------|----------------------------|----------------------------------------------------------------------------------------------------|---------------------------------------------------------------------------------------|---------|
| Datos del Contribu              | yentea)                    |                                                                                                    |                                                                                       |         |
|                                 |                            |                                                                                                    |                                                                                       |         |
| Registro Estatal de Contribuy   | entes                      | Registro Federal de Contribuyer                                                                               | ntes                                                                                  |         |
| Calle                           | Cruzamientos               | No. Ext. y Letra                                                                                              | No. Int. y Letra                                                                      |         |
| CARRET                          |                            | S/N                                                                                                    | No. Interior                                                                          |         |
| Avenida 🕸                       | KM y/o tablaje catastral * | Colonia y/o Fraccionamiento                                                                                   | C.P.                                                                                  |         |
| Avenida                         | Tablaje Catastral          |                                                                                                    | 97,302                                                                                |         |
| Localidad                       | Municipio                  | Teléfono                                                                                                    | Correo Electrónico 🕸                                                                  |         |
| MERIDA                          | MERIDA                     |                                                                                                    | notificacior                                                                          |         |

pág. 12

| No. de revisión: 01 Fecha de emisión Fecha de actuali                                                                                                  |    |  |  |  |
|----------------------------------------------------------------------------------------------------|----|--|--|--|
| No. de revisión: 01 Fecha de emisión<br>05/08/2020 Fecha de actualización                                                                              |    |  |  |  |
| Manual de Usuario para presentar las Declaraciones de Entero de las Retenciones del<br>Impuesto sobre Erogaciones por Remuneración al Trabajo Personal | el |  |  |  |

- a) "Declaración con Datos" (cuando tiene importe a pagar).
- b) "Declaración sin Datos" (cuando no se tiene importe a pagar). De clic en el botón "Siguiente".

| Opciones                          | Generales         | Cálculo          | Grabar y Enviar     |
|-----------------------------------|-------------------|------------------|---------------------|
| Datos de la Declaraci             | ión               |                  |                     |
| Declaración correspondiente a: 🕯  | Enero 🗸           | 2020 ~           |                     |
| Tipo de Declaración: 🌟            | 🕑 Normal          | O Complementaria | O Corrección Fiscal |
| Número 🌟                          | Numero            |                  |                     |
| Fecha de la declaración que recti | fica: Día         | Mes              |                     |
| Número de auditoría 🌲             | Numero de Auditor | ia               |                     |
|                                   |                   |                  |                     |
|                                   |                   |                  | Siguiente »         |

- 4. Se activará la pestaña "Generales". Donde proporcionará los datos de:
  - a) Declaración correspondiente a: Señalar el período.
  - b) **Tipo de Declaración:** Normal o Complementaria. De clic en el botón "Siguiente".

#### Nota 1:

- "La presentación de la declaración de los meses de enero, febrero y marzo 2020 deberá realizarse de manera acumulada, de conformidad con lo establecido en el decreto 155/2019.
- En caso de que la declaración a presentar sea de tipo Complementaria; los campos de Número y Fecha de la declaración que rectifica, se aplicarán de manera automática.

| Juntos transformemos<br>Yucatán<br>GOBIERNO DEL ESTADO | AGENCIA DE ADMINISTRACIÓN FISCAL DE Y<br>Subdirección General de Servicios al Contrib<br>Recaudación<br>Dirección de Servicios al Contribuyen | rUCATÁN<br>puyente y<br>ite |
|--------------------------------------------------------|----------------------------------------------------------------------------------------------------|-----------------------------|
| No. de revisió                                         | n: 01 Fecha de emisión<br>05/08/2020                                                                                                    | Fecha de actualización      |

**5.** Si hubiera constancias expedidas en el período previamente seleccionado, un diálogo de confirmación aparecerá en pantalla para confirmar si quiere cargar los datos en el anexo de la declaración. Confirme dando clic en el botón "Sí" para precargar los datos.

| Confirmar                                                                                                    | ×   |
|----------------------------------------------------------------------------------------------------|-----|
| Se encontró registro de constancia (s) expedida (s) para el peri<br>seleccionado<br>¿Quisiera precargar la información al anexo? | odo |
| Si                                                                                                    | No  |

#### 6. De clic en el botón "Agregar" 🛨

| Opciones                        | Generales             | Cálculo    | Grabar y Enviar |  |  |
|---------------------------------|-----------------------|------------|-----------------|--|--|
|                                 |                       |            |                 |  |  |
| Integración de Base de R        |                       |            |                 |  |  |
| Cargar constancias              |                       |            |                 |  |  |
| " Prestador de Servi            | ID Estables Domisilio | Imp. Reten | ido 🗖           |  |  |
| 1                               |                       |            | 162.00          |  |  |
|                                 |                       |            |                 |  |  |
| Monto Total de los CFDI Emitido | •S                    | \$         | 0.00            |  |  |
| Base de Retención               |                       | \$         |                 |  |  |
| fotal Imp. Retenido             |                       | \$         | 419.00          |  |  |

7. De clic en botón buscar con el ícono **"Buscar" Q** para seleccionar al prestador de servicios.

| Agregar Establecimiento    |           | × |
|----------------------------|-----------|---|
| *Prestador de Servicios    | RFC       | ٩ |
| *ID Establecimiento        |           | ٩ |
| Domicilio                  |           |   |
| <b>≱</b> Impuesto Retenido |           | 1 |
|                            | 🗸 Aceptar |   |

| Juntos transformemos<br>Yucatán<br>GOBIERINO DEL ESTADO                                                                                                | AGENCIA DE ADMINISTRACIÓN FISCAL DE YUCATÁN<br>Subdirección General de Servicios al Contribuyente y<br>Recaudación<br>Dirección de Servicios al Contribuyente |                                |      | YUCATAN             |
|----------------------------------------------------------------------------------------------------|----------------------------------------------------------------------------------------------------|--------------------------------|------|---------------------|
| No. de revisió                                                                                                    | n: 01                                                                                                    | Fecha de emisión<br>05/08/2020 | Fech | na de actualización |
| Manual de Usuario para presentar las Declaraciones de Entero de las Retenciones del<br>Impuesto sobre Erogaciones por Remuneración al Trabajo Personal |                                                                                                    |                                |      |                     |

**8.** Seleccione al Prestador de Servicios que requiera.

| Prestador de Servicios | ;   |                           |             | × |
|------------------------|-----|---------------------------|-------------|---|
|                        | RFC | Nombre, Denominación o Ra | azón Social |   |
| ✓Seleccionar           |     |                           |             |   |
| ✓Seleccionar           |     |                           |             |   |
| ✓Seleccionar           |     |                           |             |   |
| ✓Seleccionar           |     |                           |             |   |
| ✓Seleccionar           |     |                           |             |   |
| ✓Seleccionar           |     |                           |             |   |
|                        |     |                           |             |   |

**9.** Seleccione el "Id Establecimiento".

| Alta de Establec    | simientos                               |         | ×     |
|---------------------|-----------------------------------------|---------|-------|
|                     |                                         | Buscar: |       |
| 11                  | ID<br>Establecimiento 11 Domicilio      |         | ţ1    |
| ✓Seleccionar        |                                         |         |       |
| Mostrando registros | : del 1 al 1 de un total de 1 registros |         | < 1 > |

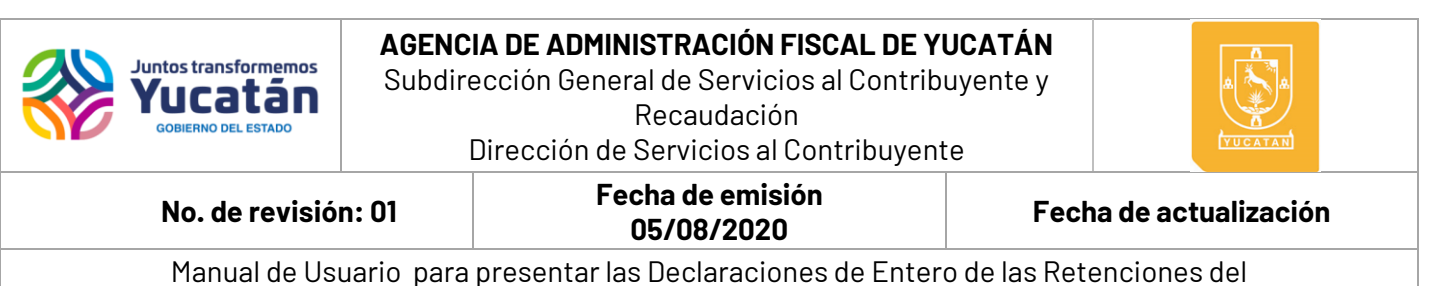

**10.** Capture la Base de la Retención; el impuesto retenido será calculado de manera automática.

| Agregar Establecimiento | (*)         |
|-------------------------|-------------|
| €ID Establecimiento     | ٩           |
| Demieille               | ж<br>У<br>А |
| 🜻 Base de Retención     | 1.000.00    |
| Impuesto Retenido       | 25.00       |
|                         | 🖌 Acoptar   |

**11.** De clic en el botón "Aceptar" para agregar el establecimiento al Anexo 24.1.

| Description of a Description | ID Estables   | Developit-                 | Descenter.                                             | In Det                                                        |                                                                    |
|------------------------------|---------------|----------------------------|--------------------------------------------------------|---------------------------------------------------------------|--------------------------------------------------------------------|
| Prestador de Servi           | 042375-0002   | C 82 No Ext 513 ADOLEO L   | вазе de                                                | 200                                                           |                                                                    |
| 1400/0001/100                | 0-1207 3-0002 | 0. 02 NO. EX. 313 ADDEPO E | 100.00                                                 | 2.00                                                          |                                                                    |
|                              |               |                            |                                                        |                                                               |                                                                    |
|                              |               |                            |                                                        |                                                               |                                                                    |
|                              |               |                            |                                                        |                                                               |                                                                    |
|                              |               |                            |                                                        |                                                               |                                                                    |
|                              |               |                            |                                                        |                                                               |                                                                    |
|                              |               |                            |                                                        |                                                               |                                                                    |
|                              |               |                            |                                                        |                                                               |                                                                    |
|                              |               |                            |                                                        |                                                               |                                                                    |
|                              | PACG790517ID6 | PACG790517/ID6 042375-0002 | PACG790517ID6 042375-0002 C. 82 No. Ext. 513 ADOLFO L. | PACG790517ID6 042375-0002 C. 82 No. Ext. 513 ADOLFO L. 100.00 | PACG790517ID6 042375-0002 C. 82 No. Ext. 513 ADOLFO L. 100.00 2.00 |

| Juntos transformemos<br>Yucatán<br>GOBIERNO DEL ESTADO | AGENC<br>Subdire | <b>IA DE ADMINISTRACIÓN FISCAL DE Y</b><br>ección General de Servicios al Contrib<br>Recaudación<br>Dirección de Servicios al Contribuyent | YUCATAN      |                    |
|--------------------------------------------------------|------------------|----------------------------------------------------------------------------------------------------|--------------|--------------------|
| No. de revisión: 01<br>Fecha de emisión<br>05/08/2020  |                  | Fecha de emisión<br>05/08/2020                                                                                                    | Fech         | a de actualización |
| Manual de Usi                                          | uario para       | presentar las Declaraciones de Enter                                                                                                    | o de las Ret | enciones del       |

Impuesto sobre Erogaciones por Remuneración al Trabajo Personal

Nota 2:

- Utilice el botón **"Borrar Establecimiento"** is requiere quitar algún establecimiento de la lista.
- Utilice el botón "Detalles" o para mostrar en pantalla el detalle de las constancias relacionadas con el Prestador de Servicios y Establecimiento del registro seleccionado.
- Para actualizar los importes de algún registro, puede "**Eliminar**" y posteriormente "**Agregar**" el establecimiento.

12. Capture el "Monto Total de los CFDI Emitidos" y "Base de Retención".

| Monto Total de los CFDI Emitidos | \$ 20,000.00 @ : | × |
|----------------------------------|------------------|---|
| Base de Retención                | \$ 16,760.00 @ : | × |
| Total Imp. Retenido              | \$ 419.0         | 0 |
| Determinación del Impuesto       |                  |   |
| CONCEPTOS                        | IMPORTE          |   |
| Base de Retención (Anexo 24.1) 🛠 | 16760.0          |   |
| A. Impuesto Retenido a Pagar     | 419.0            |   |
| B. Parte Actualizada             | 0.0              |   |

#### Nota 3:

El campo "Monto Total de los CFDI Emitidos" no puede ser igual a "cero".

El campo "Base de Retención" no puede ser mayor al "Monto Total de los CFDI Emitidos".

|                     | Juntos transformemos<br>Yucatán<br>GOBIERNO DEL ESTADO | AGENCIA DE ADMINISTRACIÓN FISCAL DE YUCATÁN<br>Subdirección General de Servicios al Contribuyente y<br>Recaudación<br>Dirección de Servicios al Contribuyente |                                     |                    | A A A A A A A A A A A A A A A A A A A |
|---------------------|--------------------------------------------------------|----------------------------------------------------------------------------------------------------|-------------------------------------|--------------------|---------------------------------------|
| No. de revisión: 01 |                                                        | Fecha de emisión<br>05/08/2020                                                                                                    | Fech                                | a de actualización |                                       |
|                     | Manual de Us                                           | uario para                                                                                                    | presentar las Declaraciones de Ente | ro de las Rete     | nciones del                           |

Impuesto sobre Erogaciones por Remuneración al Trabajo Personal

13. Seleccione el botón "Validar Datos Capturados" y de clic en el botón "Siguiente".

| ▲ Valide los datos capturados antes de continuar » | Validar Datos Capturados |
|----------------------------------------------------|--------------------------|
|                                                    | Siguiente »              |
| © Los datos capturados ha sido validados ү         | alidar Datos Capturados  |
|                                                    | Siguiente »              |

**14.**Genere su declaración seleccionando su forma de pago:

- Pagar por Internet: Abrirá una nueva ventana para iniciar el proceso de pago por internet mediante las instituciones bancarias con las que se tenga convenio.
- b) SPEI Referenciado o Ventanilla Bancaria: Podrá descargar el <u>formato</u> <u>para pago de contribuciones</u> el cual contiene los convenios para el pago vía SPEI o podrá presentar dicho formato en ventanillas bancarias en los bancos con los cuales se tenga convenio.

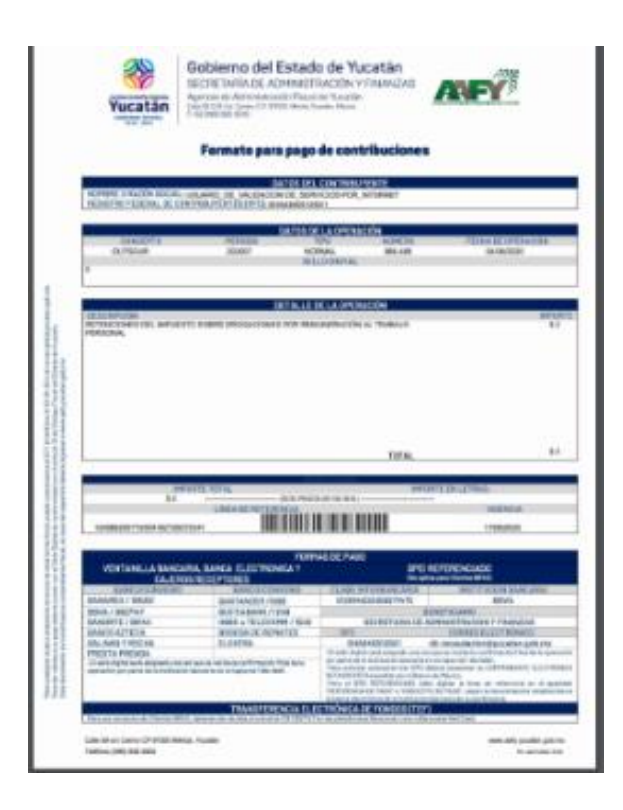

|                | Di     | Recaudación<br>rección de Servicios al Contribuye<br><b>Fecha de emisión</b> | ente | LYUCATAN               |  |
|----------------|--------|------------------------------------------------------------------------------|------|------------------------|--|
| No. de revisió | on: 01 | 05/08/2020                                                                   |      | Fecha de actualización |  |

Nota 4: Igualmente puede realizar las siguientes acciones:

- a) Reimprimir Declaración: Abrirá una nueva ventana en la cual podrá imprimir o descargar el formato AAFY-24 y Anexo-24.1 con los datos previamente capturados.
- b) **Capturar nueva declaración**: Reiniciará el proceso de captura de la declaración, regresará al paso 4 de esta misma sección.

| Opciones                           | Generales                               | Cálculo                                                                | Grabar y Enviar            |
|------------------------------------|-----------------------------------------|------------------------------------------------------------------------|----------------------------|
| u declaración fue registrada exito | samente.                                |                                                                        |                            |
| dicaciones:                        |                                         |                                                                        |                            |
|                                    | Convenio                                | s                                                                      |                            |
| Pagar por Interne                  | 2 BANORTE                               |                                                                        | 28144                      |
|                                    | and Bancomer                            |                                                                        | 092714                     |
| SPEL Referenciado ó Ventan         | Santander                               |                                                                        | 1068                       |
| SPET Referenciado o ventan         | Sanamex Sanamex                         |                                                                        | PA: Yucatan Impuestos 8630 |
|                                    | 🕤 Scotiabank                            |                                                                        | 124                        |
| Reimprimir Declarad                | HSBC 🗭                                  |                                                                        | 1548                       |
|                                    | A Banco Azte                            | Ka                                                                     | 123456                     |
| Anexo 24.1                         | Línea de r                              | referencia                                                             |                            |
| Capturar nueva declar              | ación                                   | 124-0472-0031-0507-0                                                   | 041-2797-0203              |
|                                    | Total a Pag<br>Vigencia de<br>Número de | jar: \$ 437<br>e este documento: 08/07/2020<br>la declaración: 694,847 |                            |

c) Para que la declaración se encuentre pagada y presentada en tiempo y forma deberá contar con el sello digital correspondiente.

|    | olio del Sello Diaitati Ca                                                                                                    | 6 992                                                                                                    |                    |                                |                             | arrive o      |                     | onthe return                   | C. CONTRACTOR                                                                                                    |
|----|----------------------------------------------------------------------------------------------------|----------------------------------------------------------------------------------------------------|--------------------|--------------------------------|-----------------------------|---------------|---------------------|--------------------------------|----------------------------------------------------------------------------------------------------|
| 2  | olio del Sello Digital: 59                                                                                                    | 0,093                                                                                                    | NO4-D              | COVINGEONDATE                  |                             | PERIODU       |                     | USTRO ESTADE C                 | N CONTRACTORINES                                                                                                    |
| x  | Gig9mjCXR78jV9lvyxe                                                                                                    | fL7jNiJqw                                                                                                    | TTAXbh             | PERSONA FERCA                  |                             |               |                     | 0.6780 000684 0                | IS CONTRELIVENTED                                                                                                    |
| 맖  | HKb1TTSCGgQrCtFFJc                                                                                                    | CVGTHIYD                                                                                                    | GY/b8T             | PERSONA MORA                   |                             | 06 2020       | -                   | SHAXE                          | 40512SX1                                                                                                    |
| ĉ  | FX/0qKUkIJrNYC4/ZM                                                                                                    | 96ikOz5O                                                                                                    | CuPa4              | DECLANACIÓN                    | C N                         | úmeno 2       | 0.                  | OF ONCADE RED                  | ETRO DE POBLACIÓN                                                                                                    |
| Ě  | XbCxoRuzzLHdq1sAB                                                                                                    | 4GJK46JM                                                                                                    | owigw              | M-Nerwal CrCore                | plomantaria Ro Carrocolde A | Freed         |                     |                                |                                                                                                    |
| a  | HkNix0kgXj5w+H9fTfC<br>O4U0t4IP6Zs39HBiYzT                                                                                                    | m/053Ely                                                                                                    |                    |                                | 0.4                         | A MES AÑO     |                     | NOMERO DE                      | ALENTORÍA                                                                                                    |
| 14 | INdUi9LU5RITUW29in<br>R9//mVdBUOYICeJn90                                                                                                    | nz6q5PvaS<br>enaTaam                                                                                                    | yAdEb              | RECTIFICA                      | currencion que 21           | 7 07 2020     |                     |                                |                                                                                                    |
|    | PRIMER APELLIDO                                                                                                    |                                                                                                    | SIDGLIND           | IO APELLIDO                    |                             | NONBRE(S)     |                     |                                |                                                                                                    |
|    | DE_SERVICIOS                                                                                                    |                                                                                                    | POR                | INTERNET                       |                             | USUARIO       | DE_VALIDAC          | ION                            |                                                                                                    |
|    | DENOMINACIÓN O RAZÓN SOCIAL                                                                                                    |                                                                                                    |                    |                                | NONEME COMENC               | IAL           |                     |                                |                                                                                                    |
|    |                                                                                                    |                                                                                                    |                    |                                | ESTE USUAR                  | NO SE CREO PA | VRA QUE LA D        | IRECCIÓN D                     | E RECAUDACIÓN                                                                                                    |
|    |                                                                                                    | COLUMN DATES                                                                                                    | ND                 | INT. Y LETRA                   | NO. ERT. Y LETRA            | WENDA         |                     | 45                             | THO TABLASE CATAST                                                                                                    |
|    | Units 1                                                                                                    |                                                                                                    |                    |                                |                             |               |                     |                                |                                                                                                    |
|    | 8 60                                                                                                    | 65 Y 67                                                                                                    |                    |                                | SN                          |               |                     |                                |                                                                                                    |
|    | 60 COLONIA YO FRACCIONAMENTO                                                                                                    | 65 Y 67<br>cooiso                                                                                                    | OSTAL LO           | CALIDAD                        | S/N<br>MUNICIPIO            | TEL           | SHONO               | 004980-81807                   | RÓNICO                                                                                                    |
|    | GOLDNA YTO FRACCIONAMENTO<br>GARCIA GINERES                                                                                                    | 65 Y 67<br>cosiso<br>970                                                                                                    | 057AL LOI<br>00 M  | OALDAD<br>IERIDA               | S.N<br>MUNICIPO<br>MERIDA   | re.<br>9      | Irono<br>199303010  | ofelia.ricald                  | sówco<br>Se@yucatan.gob.r                                                                                                    |
|    | GARCIA GINERES                                                                                                    | 65 Y 67<br>coolso<br>970                                                                                                    | OSTAL LOS          | OALDAD<br>HERIDA<br>CONCEPTOS  | S.N<br>MUNICIPIO<br>MERIDA  | na.<br>98     | IFOND<br>199303010  | composition                    | sówco<br>le@yucatan.gob.r<br>suwkos.cokce                                                                                                    |
|    | GARCIA GINERES                                                                                                    | 65 Y 67<br>ccossoi<br>970                                                                                                    | OSTAL LO           | OALEND<br>HERIDA               | S.N<br>MUNCPO<br>MERIDA     | nu.<br>9      | PONO<br>199303010   | oceaso suscri<br>ofelia ricalo | schucco<br>Se@yucatan.gob.r<br>sumu ce couce                                                                                                    |
|    |                                                                                                    | 65 Y 67<br>costo<br>970                                                                                                    | 0057AL LOI<br>00 N | OALEMD<br>HERIDA               | SN<br>MUNICIPIO<br>MERIDA   | TEL<br>2      | 99303010            | oceano suscri<br>ofelia ricalo | tówco<br>Segyucatan.gob.r<br>suaw.oz.cowcz                                                                                                    |
|    |                                                                                                    | 65 Y 67<br>(00900)<br>970                                                                                                    | 057%. LO           | OLEND<br>IERIDA                | SN<br>MUNCIPO<br>MERIDA     | те.<br>       | PONO<br>199303010   | correct.com                    | Rówco<br>sume or conce                                                                                                    |
|    | Billion         Codex for The Coheren Software           Codex for The Coheren Software         Codex for The Coheren Software           Bakic 64 RETINICON (WEDD 34.1)         A MARKETO RETINICON (WEDD 34.1)           A MARKETO RETINICON (WEDD 34.1)         A MARKETO RETINICON (WEDD 34.1)           A MARKETO RETINICON (WEDD 34.1)         A MARKETO RETINICON (WEDD 34.1)           A MARKETO RETINICON (WEDD 34.1)         A MARKETO RETINICON (WEDD 34.1)           A MARKETO RETINICON (WEDD 34.1)         A MARKETO RETINICON (WEDD 34.1)                                                                                                    | 65 Y 67<br>(00900)<br>970                                                                                                    | 057%. LOI<br>00 N  | DALIDAD<br>IERIDA<br>DONCOPTOS | SN<br>MANORO<br>MERIDA      | TEL<br>94     | IPONO<br>199303010  | opencolusor                    | Rówco<br>summ og conce                                                                                                    |
|    |                                                                                                    | 65 ¥ 67<br>costo<br>970                                                                                                    | 957AL LOI          | ONLEND<br>HERIDA               | SN<br>MANCHO<br>MERIDA      | TEL           | trono<br>999303010  | correspondence                 | Rówco<br>Siegyucatan.gob.r                                                                                                    |
|    | Bill         Coulow too reactoweens           Coulow too reactoweens         Coulow too reactoweens           Coulow too reactoweens         Coulow too reactoweens           And Coulow too reactoweens         Reactoweens           A servation equipation of reactoweens         Reactoweens           A servation equipation of reactoweens         Reactoweens           A servation equipation of reactoweens         Reactoweens           C reconside         Reactoweens           D Mut And Constructioneens         Reactoweens                                                                                                    | 65 Y 67<br>coneo:<br>970                                                                                                    | 057AL LOR<br>00 N  | CALCAD<br>HERIDA               | SN<br>NAKOPO<br>MERIDA      | TEL           | Irono<br>999303010  | oorego Lucri<br>ofelia ricalo  | RONCO                                                                                                    |
|    |                                                                                                    | 65 Y 67<br>coseo<br>970<br>970                                                                                                    |                    | CALEND<br>HERIDA               | SN<br>NAKORO<br>MERIDA      | TEL.          | 2000                | composition                    | sowco<br>suaw oc covce                                                                                                    |
|    | Ball         Cancer, Concerned to           Cancer, Concerned to         Cancer, Concerned to           Cancer, Concerned to         Finite Concerned to           Ballic de Hortbooh, Webb B. 1)         A left set to           A left set to         Finite Concerned to           Ballic de Hortbooh, Webb B. 1)         Ballic de Hortbooh, Webb B. 1)           Ballic de Hortbooh, Webb B. 1)         Ballic de Hortbooh, Webb B. 1)           Ballic de Hortbooh, Webb B. 1)         Ballic de Hortbooh, Webb B. 1)           Ballic de Hortbooh, Webb B. 1)         Ballic de Hortbooh, Webb B. 1)           Ballic de Hortbooh, Webb B. 1)         Ballic de Hortbooh, Webb B. 1)           Ballic de Hortbooh, Webb B. 1)         Ballic de Hortbooh, Webb B. 1)           Ballic de Hortbooh, Webb B. 1)         Ballic de Hortbooh, Webb B. 1)           Ballic de Hortbooh, Webb B. 1)         Ballic de Hortbooh, Webb B. 1)           Ballic de Hortbooh, Webb B. 1)         Ballic de Hortbooh, Webb B. 1)           Ballic de Hortbooh, Webb B. 1)         Ballic de Hortbooh, Webb B. 1)           Ballic de Hortbooh, Webb B. 1)         Ballic de Hortbooh, Webb B. 1)           Ballic de Hortbooh, Webb B. 1)         Ballic de Hortbooh, Webb B. 1)           Ballic de Hortbooh, Webb B. 1)         Ballic de Hortbooh, Webb B. 1)           Ballic de Hortbooh, Webb B. 1)         Ballic de Hortbooh, Webb B. | <ul> <li>65 Y 67</li> <li>cosico:</li> <li>970</li> <li>970</li> <li>10 detectiv que mó</li> </ul>                                                                                                    | NSTAL LOO          | COLEMO<br>HERIDA               | SN<br>MAKOPO<br>MERIDA      | 70.<br>9      | 2000                | composition                    | Ronco<br>smerce conce                                                                                                    |
|    |                                                                                                    | 65 Y 67<br>cosico<br>970<br>+ 0)<br>= 16 detención que<br>mó)<br>am                                                                                                    | edffex)            | COLOND<br>HERIDA               | SN<br>MANCINO<br>MERIDA     | TEL<br>TEL    | 2000                | correct class                  | tokco<br>saw oz cowcz                                                                                                    |
|    | Imp         Imp         Imp           Imp         Imp         Imp                                                                                                    | 65 Y 67<br>cooloo<br>970<br>• 01<br>• 10 detection cae<br>wo)<br>wo()                                                                                                    | 00 N               | OALDAD<br>LERIDA               | SN<br>MAKRO<br>KERDA        | TEL           | 2000                | correct cluster                | Rówco<br>Isiegyucatan gob.r<br>Stawi OE CONCE                                                                                                    |
|    |                                                                                                    | 65 Y 67<br>costor<br>977<br>• 01<br>m is desirectin que<br>w/<br>span                                                                                                    | edfina)            | OLINO<br>CONCEPTOS             | SN MAKAPO                   | 764<br>99     | 270402              | ooseao caaca                   | Roleco                                                                                                    |
|    |                                                                                                    | <ul> <li>65 Y 67</li> <li>cooleo</li> <li>977</li> <li>977</li> <li>101</li> <li>10 destended in que</li> <li>101</li> <li>10 destended in que</li> <li>101</li> <li>101<!--</td--><td>eeffree)</td><td>outro<br/>LERIDA<br/>concernos</td><td>SN MAKONO</td><td>πα.<br/></td><td>Irono<br/>999303010</td><td></td><td>Rónico<br/>Integrucation gob.<br/>Stanio de conice<br/>Conice<br/>C</td></li></ul> | eeffree)           | outro<br>LERIDA<br>concernos   | SN MAKONO                   | πα.<br>       | Irono<br>999303010  |                                | Rónico<br>Integrucation gob.<br>Stanio de conice<br>Conice<br>C |
|    |                                                                                                    | <ul> <li>65 Y 67</li> <li>cooksol</li> <li>970</li> <li>971</li> <li>972</li> <li>973</li> <li>974</li> <li>974</li> <li>975</li> <li>975</li> <li>97</li></ul>                                                                                                    | edfica)            | oluno<br>EREDA<br>conternos    | SN<br>MARDO<br>MERDA        |               | irono<br>1993333010 |                                | Adveca                                                                                                    |

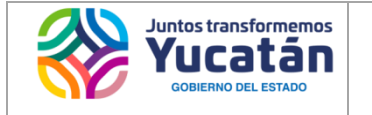

#### AGENCIA DE ADMINISTRACIÓN FISCAL DE YUCATÁN

Subdirección General de Servicios al Contribuyente y Recaudación Dirección de Servicios al Contribuyente

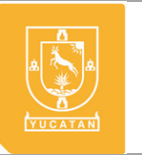

No. de revisión: 01

Fecha de emisión 05/08/2020

Fecha de actualización

Manual de Usuario para presentar las Declaraciones de Entero de las Retenciones del Impuesto sobre Erogaciones por Remuneración al Trabajo Personal

# Para consultas, dudas y mayor información:

Comunícate al Centro de Contacto Telefónico de la AAFY

Correo: aafy@yucatan.gob.mx Número telefónico: (999) 9 303000 o 800.999.9000 WhatsApp: 999 275 87 97 y 999 900 36 93 De lunes a viernes de 8:00 a 15:00 horas.